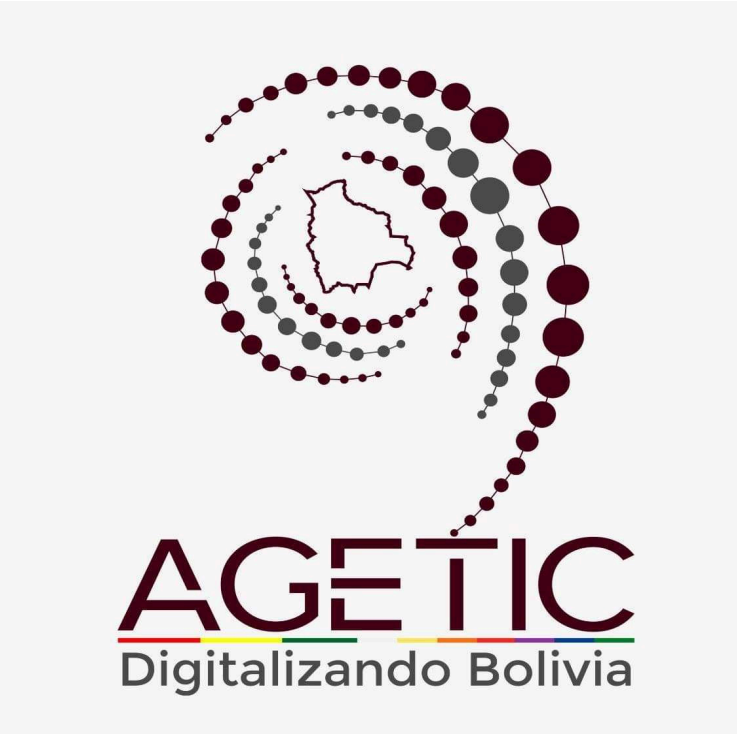

# MANUAL DE USO DEL PORTAL WEB CAPIBARA PARA EL REGISTRO DE SOLICITUDES ( ROL INMEDIATO SUPERIOR Y SUPERIOR JERÁRQUICO)

Aprobado con Resolución Administrativa

AGETIC/RA/0100/2024, 26 de Septiembre de 2024

# UNIDAD DE GESTIÓN Y ASISTENCIA TECNOLÓGICA (UGAT)

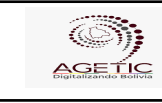

### CONTENIDO

| 1. Introducción                                | 3   |
|------------------------------------------------|-----|
| 2. Acceso al Sistema                           | 3   |
| 3. Interfaz del Usuario                        | 4   |
| 3.1. Pantalla de Inicio                        | 4   |
| 3.2. Menú Principal                            | 5   |
| 4. Registro de Aprobación de Solicitudes       | 7   |
| 4.1. Procedimiento de Aprobación               | 7   |
| 4.2. Procedimiento de "Anulación/Modificación" | 13  |
| 5. Verificación de Asistencia                  | 14  |
| 6. Solución de Problemas Comunes               | .15 |
| 6.1. Problemas de Acceso                       | 15  |
| 6.2. Errores en el Registro                    | 15  |
| 7. Soporte y Contacto                          | 15  |

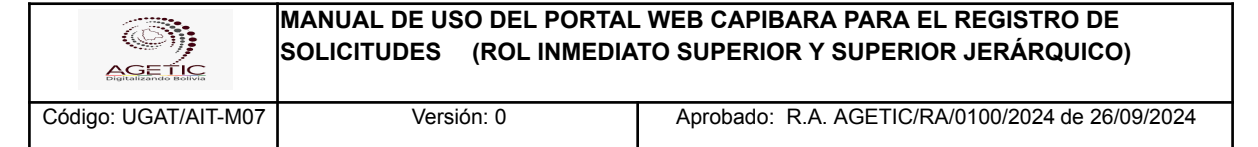

### 1. Introducción

Este manual tiene como objetivo guiar al usuario en el uso del Sistema de Registro de Ingresos y Salidas de Personal de la institución (CAPIBARA). A través de este sistema, los funcionarios podrán registrar sus entradas y salidas de manera eficiente, y los administradores podrán generar reportes detallados sobre la asistencia del personal.

## 2. Acceso al Sistema

1. URL de Acceso: Ingresa a la dirección web https://capibara.agetic.gob.bo

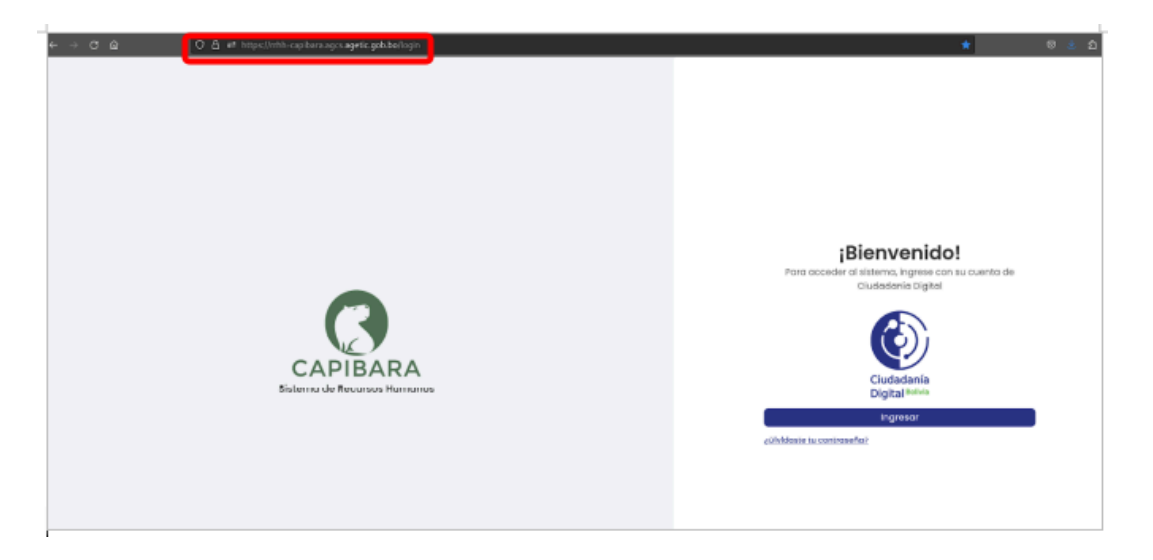

 Nombre de Usuario y Contraseña: Ingresa con Ciudadanía Digital y completa los datos requeridos (número de cédula de identidad y contraseña.), Pulsa "Continuar" para completar el ingreso.

| AGETIC               | MANUAL DE USO DEL PORTAL<br>SOLICITUDES (ROL INMEDIA | L WEB CAPIBARA PARA EL REGISTRO DE<br>TO SUPERIOR Y SUPERIOR JERÁRQUICO) |
|----------------------|------------------------------------------------------|--------------------------------------------------------------------------|
| Código: UGAT/AIT-M07 | Versión: 0                                           | Aprobado: R.A. AGETIC/RA/0100/2024 de 26/09/2024                         |

| Ingr              | resar con tu Ciudadanía Di<br>CAPIBARA                         | gital en             |
|-------------------|----------------------------------------------------------------|----------------------|
| Cédula de ic      | dentidad                                                       |                      |
| 5705005           |                                                                |                      |
| Contraseña        | I                                                              |                      |
| •••••             |                                                                |                      |
| ¿Olvidaste tu co  | ontraseña?                                                     |                      |
| ¿Aún no eres Ciu  | udadano Digital? <b>Regístrate aq</b>                          | uí                   |
| Al continuar, dar | rás acceso a esta aplicación a<br>ímero de carnet de identidad | tu(s) nombre(s), tus |
| apellidos y tu nú |                                                                |                      |

3. **Autenticación**: Recibirás un correo electrónico con el código de verificación. Abre el correo, copia el código e ingresa el mismo a la pantalla de "Código de Verificación" en el enlace de Ciudadanía Digital para ingresar.

|                      | Ver<br>Verifica                            | <b>rificació</b><br>ción de segur     | n                               |    |
|----------------------|--------------------------------------------|---------------------------------------|---------------------------------|----|
|                      | Te enviamos u<br>correo electrór           | ın código de<br><b>lico</b> th******* | e verificación a<br>*@a*****.bo | tu |
| Códig                | o de verificaci                            | ón                                    |                                 |    |
| Ej. 12               | 3456                                       |                                       |                                 |    |
| ∂No te II<br>∂No pue | egó aún? Solicita u<br>des acceder a tu co | no nuevo en 27 :<br>orreo?            | segundos                        |    |
| 🗌 Regis              | trar como dispositi                        | vo de confianza                       | I                               |    |
| Volver               |                                            |                                       | Continua                        | r  |
|                      |                                            |                                       |                                 |    |

# 3. Interfaz del Usuario

#### 3.1. Pantalla de Inicio

• **Resumen de Actividad**: En la pantalla principal en la parte izquierda encontrarás el menú con las opciones del sistema: "Principal", "Permisos" y Asistencia"

|                                    | MANUAL DE USO DEL<br>SOLICITUDES (ROL I                                     | PORTAL WEB CAPIBA<br>NMEDIATO SUPERIOR                | RA PARA EL REGISTRO DE<br>Y SUPERIOR JERÁRQUICO) |
|------------------------------------|-----------------------------------------------------------------------------|-------------------------------------------------------|--------------------------------------------------|
| Código: UGAT/AIT-MC                | 07 Versión: 0                                                               | Aprobado: R.                                          | .A. AGETIC/RA/0100/2024 de 26/09/2024            |
| EX CERTIANA Sistema de Recursos Hu | manos                                                                       |                                                       | * @.                                             |
| Principal V<br>Permisos V          | envenid@ Tania Cecilia Klinsky<br><sup>wdioto Superior</sup>                |                                                       |                                                  |
| Asistencias Y                      | Incipal<br>Inicio<br>Vista de biervenkla cen informacion rapida del biblema | Perfil<br>Internación del perfil de usuario que inici | to seado                                         |
| Per                                | misos                                                                       |                                                       |                                                  |
|                                    | Solicitudes de Aprobación     Aprobación de solicitudes de solido           |                                                       |                                                  |
| Asi                                | stencias                                                                    |                                                       |                                                  |
| (                                  | Asistencios<br>Control de Asistencia                                        |                                                       |                                                  |
|                                    |                                                                             |                                                       |                                                  |
|                                    |                                                                             |                                                       |                                                  |
|                                    |                                                                             |                                                       |                                                  |
|                                    |                                                                             |                                                       |                                                  |

En la parte principal derecha superior encontrarás los datos de personal del funcionario, el rol del mismo y la opción de Cerrar Sesión.

|                       | ma de Recu | tos Hamonos                                                                                                    |                                                               | * @-                                      |
|-----------------------|------------|----------------------------------------------------------------------------------------------------|---------------------------------------------------------------|-------------------------------------------|
| Principal<br>Permisos | •          | Bienvenid@ Tania Cecilia Klinsky                                                                                                    |                                                               | RESPONSABLE DE DISEÑO TECNOLOGICO<br>ITEM |
| Asistenoios           | ~          | Principal<br>Inicia<br>Visas de bienversido con información registo del sistemo                                                                                                    | Parfil<br>Información del perfit de usuarlo que inicio sezión | (B) Roles                                 |
|                       |            | Permisos D Solicitudes de Aprobación Aprobación de solicitudes de solicitudes de |                                                               | O Usuario<br>E+ Cerrar sesión             |
|                       |            | Asistencias<br>Asistencias<br>Contral de Asistencia                                                                                                    |                                                               |                                           |
|                       |            | -                                                                                                    |                                                               |                                           |
|                       |            |                                                                                                    |                                                               |                                           |
|                       |            |                                                                                                    |                                                               |                                           |

#### 3.2. Menú Principal

- Principal: Cuentas con las opciones de "Inicio", "Perfil" y "Ficha de Personal".
- **Inicio:** se visualiza la pantalla de Bienvenida con todas las opciones con las que cuenta el rol de Usuario.

|                                                          |                                                      | MANUAL DE USO DEL<br>SOLICITUDES (ROL                                    | . PORTA<br>INMEDI | AL WEB CAPIBARA F<br>IATO SUPERIOR Y SI                  | PARA I<br>JPERI | EL REGISTRO<br>OR JERÁRQU              | ) DE<br>JICO) |     |
|----------------------------------------------------------|------------------------------------------------------|--------------------------------------------------------------------------|-------------------|----------------------------------------------------------|-----------------|----------------------------------------|---------------|-----|
| Código: UGAT/AIT-M07 Versión: C                          |                                                      |                                                                          |                   | Aprobado: R.A. A                                         | GETIC/          | RA/0100/2024 de                        | e 26/09/20    | )24 |
| E CATILARA Sistema d<br>Principal<br>I Inicia<br>I Parti | e Recursos Humanos<br>Bienve<br>Usuario<br>Principal | nid@ Thelma Frida Villarreal                                             |                   |                                                          |                 |                                        |               | * 8 |
| Ficha Personal                                           | 0                                                    | <b>Inicio</b><br>Visito de bienvenido con informacion ropido del sistema |                   | rfil<br>emoción del perfil de usacrio que inicio sesión  | C               | Ficha Personal<br>Milliona de Personal |               |     |
| Asistencia v                                             | Permisos                                             |                                                                          |                   |                                                          |                 |                                        |               |     |
|                                                          | 6                                                    | Solicitudes<br>Administración de acécitudes de salida.                   | Com Com           | ifalones de Marcado<br>ésiones de Marcado de Asistencia. |                 |                                        |               |     |
|                                                          | Asistencio                                           |                                                                          |                   |                                                          |                 |                                        |               |     |
|                                                          | <b>B</b>                                             | Asistencia                                                               |                   |                                                          |                 |                                        |               |     |

- **Perfil:** encontrarás los datos del Usuario, Número de Documento, Fecha de Nacimiento y el Rol con el cual cuenta el mismo.

| ≕ 💦 sis     | stema de F | Recursos Humo | nos                             |                                     | * 😫 · |
|-------------|------------|---------------|---------------------------------|-------------------------------------|-------|
| Principal   |            | Perf          | I                               |                                     |       |
| Perfil      |            |               |                                 | Usuario<br>@tania.klimsky           |       |
| Permisos    | ř          |               |                                 | Número de documento<br>Cl 2846888   |       |
| Asistencias | Ť          |               | 2                               | Fecha de nacimiento<br>06/05/1978   |       |
|             |            |               | Tania Cecilia Klinsky Fernandez | Roles<br>INMEDIATO_SUPERIOR USUARIO |       |
|             |            |               |                                 |                                     |       |
|             |            |               |                                 |                                     |       |
|             |            |               |                                 |                                     |       |

• Permisos: Contarás con la opción de "Solicitudes de Aprobación".

|   |                                       | Sistema de R | icurses Humanes                                                     |                                                           | * 😫 - |
|---|---------------------------------------|--------------|---------------------------------------------------------------------|-----------------------------------------------------------|-------|
| Г | Principal v                           |              | Bienvenid@ Tania Cecilia Klinsky<br>Inmediato Superior<br>Principal |                                                           |       |
| L | Solicitude<br>Aprobaci<br>Asistencias | in O         | Inicio<br>Vista de bienvenida con infermación rapida del sistema    | Perfil Información del perfit de usualte que histo sesión |       |
|   |                                       |              | Permisos                                                            |                                                           |       |
|   |                                       |              | Solicitudes de Aprobación<br>Aprobación de solicitudes de solicit   |                                                           |       |
|   |                                       |              | Asistencias                                                         |                                                           |       |
|   |                                       |              | Asistencias<br>Control de Asistencia                                |                                                           |       |
|   |                                       |              |                                                                     |                                                           |       |
|   |                                       |              |                                                                     |                                                           |       |
|   |                                       |              |                                                                     |                                                           |       |
|   |                                       |              |                                                                     |                                                           |       |

(C));

- **Solicitudes de Aprobación:** Donde podrás "Aprobar, Observar y Rechazar" las solicitudes de registro de las Solicitudes de Salida.

| EK CAPIBARA Sistema de         | Recursos Humanos |                                                                                              |                                                                                                    |                     |                  |                     |            | * 😫   |
|--------------------------------|------------------|----------------------------------------------------------------------------------------------|----------------------------------------------------------------------------------------------------|---------------------|------------------|---------------------|------------|-------|
| Principal                      | Aprobació        | ón de Solicitudes de Salida                                                                  |                                                                                                    |                     |                  |                     | q          | l C   |
| Perfil Permisos                | SOUCITUDES       | ANULACIÓN/WODIFICACIÓN                                                                       |                                                                                                    |                     |                  | Ver todas la solici | tudes de s | alida |
| Solicitudes de O<br>Aprobación | <b>1</b> 100     | Dotos del solicitante                                                                        | Permiso                                                                                                    | Cite                | Feche oprobación | La salar            | _          |       |
| Asistencios                    | ı                | LENNY LUZ SERVA GARAZAS<br>TECNICO EN CONTROL DE CALEAD<br>AREA DE DESIÑO HENOLOGICO         | PUNNED OFICIAL<br>Pranness chicka For Hoenne (P.c.)<br>Facher In(ce)25274<br>Here Inicia: 0930 - Hore filt: 1200                                          |                     |                  | ENVIADO             | 0 ~        | ,     |
|                                | <b>2</b> 2       | MARCO ANTONIO VELASQUEZ CAMACHO<br>PROF. DE DISENO CONCEPTUAL<br>ARIA DE DISERO TE CINCLORED | LICENCIA ANUMI – ASUNTOS PERSONALES<br>ASUNTOS PERSONALIS (MÁXIMO 2 DÍAS HÁBILISEN ELANO) (L)<br>Pechez 12/08/2024<br>Hera Inicio: 08:00 – Hora In: 12:36 | AGETIC/SS/0173/2024 | 07/08/2024       | INVIADO             | @ ~        |       |
|                                | 3                | MARCO ANTONIO VELASQUEZ CAMACHO<br>INOL DI DELRIO CONCUPTUAL<br>AREA DE DESEÑO TECNOLOGICO   | SIN GOCE DE HABERES<br>Albertos Presionales (P.P.S.G.H)<br>Peche: 17/00/2024<br>Here Inicio: 11:30 - Hore fit: 12:30                                      |                     |                  | OBSERVADO           | @ ~        |       |
|                                | 4                | MARCO ANTONIO VELASQUEZ CAMACHO<br>PROF. DE DISEÑO CONCEPTUAL<br>AREA DE DISERO TECNOLOGICO  | PRRNED OFICIAL<br>PRRNED OFICIAL POR HORAS (P.O.)<br>Fechel 17/08/2004<br>Here Inicio: 14:30 - Hore fin: 18:00                                            | -                   | -                | OBSERVADO           | @ ~        |       |
|                                |                  |                                                                                              |                                                                                                    |                     |                  |                     |            |       |

• Asistencia: Contarás con las opciones de "Asistencia".

| E CAPIBARA Sistema de | Recurso                         | es Humanos                    |             |           |             |               |                                                                                                    |                    |                            |                | * 😫 -   |
|-----------------------|---------------------------------|-------------------------------|-------------|-----------|-------------|---------------|----------------------------------------------------------------------------------------------------|--------------------|----------------------------|----------------|---------|
| Principal 🗸           |                                 |                               |             |           |             |               |                                                                                                    |                    |                            |                |         |
| Permisos 🗸            |                                 | Mi Asistencia                 |             | <b>49</b> | <b>②</b> 23 | 01            | 0 2                                                                                                    | 0 🔊                |                            |                | ~       |
| Asistencia            |                                 |                               |             | Atrasos   | Ausencias   | Inasistencias | Omisiones                                                                                                    | Vacaciones         | Lics. Personales           | Lics. P.P.G.H. |         |
| Asistencia            |                                 |                               |             |           |             |               | 🐨 Solicitar omisió                                                                                               | n de marcado 🛛 🖁 S | olicitar salida 📴 Exportar | Q Filtrar C Re | frescar |
|                       |                                 | < agosto/2024 >               |             |           |             |               |                                                                                                    |                    |                            |                | 1       |
|                       |                                 | Fecha                         | Detalle     | Marcado   | Atraso      | Observaci     | iones                                                                                                    | Descripción        |                            | Acciones       |         |
|                       |                                 |                               | 69:00       |           | 0           |               |                                                                                                    |                    |                            |                |         |
|                       |                                 | viernes, 16 de agosto de 2024 | 12:30       |           | 0           |               | AUSENCIA                                                                                                    |                    |                            | ۵              |         |
|                       |                                 | Horario de Invierno           | 14:30       |           | 0           |               |                                                                                                    |                    |                            | · · ·          |         |
|                       |                                 |                               | 19:00       |           | 0           |               |                                                                                                    |                    |                            |                |         |
|                       |                                 |                               | 69:00       |           | 0           |               |                                                                                                    |                    |                            |                |         |
|                       |                                 | jueves, 15 de agosto de 2024  | 12:30       |           | 0           |               | AUSERCIA     (Pendiente de aprobación) - CMEICON - El biométrico no marco is huello - 15/06/2024     (@ AUSERCIA |                    | aprobación) - OMISION - El | 0              |         |
|                       |                                 | Horario de Invierno           | 14:30       |           | 0           |               |                                                                                                    |                    | 08:40 - 09:11              | •              |         |
|                       |                                 |                               | 19:00       |           | 0           |               |                                                                                                    |                    |                            |                |         |
|                       |                                 |                               | 69:00       |           | 0           |               |                                                                                                    |                    |                            |                |         |
|                       | miércoles, 14 de agosto de 2024 |                               | ( AUGLINER) |           |             |               |                                                                                                    |                    |                            |                |         |
|                       |                                 | Horario de Invierno           | 14:30       |           | 0           |               |                                                                                                    |                    |                            | U              |         |
|                       |                                 |                               | 19:00       |           | 0           | 0             |                                                                                                    | ADDENTIN           |                            |                |         |

# 4. Registro de Aprobación de Solicitudes

#### 4.1. Procedimiento de Aprobación

- Elige la opción "Solicitudes de Aprobación", en la pantalla principal dos opciones, "SOLICITUDES" y "ANULACIÓN/MODIFICACIÓN"

|                      | MANUAL DE USO DEL PORTAL<br>SOLICITUDES (ROL INMEDIA | . WEB CAPIBARA PARA EL REGISTRO DE<br>TO SUPERIOR Y SUPERIOR JERÁRQUICO) |
|----------------------|------------------------------------------------------|--------------------------------------------------------------------------|
| Código: UGAT/AIT-M07 | Versión: 0                                           | Aprobado: R.A. AGETIC/RA/0100/2024 de 26/09/2024                         |

| EK CAPIBAGA Sistema de                   | Recursos                                                                                      | Human                                                                                                    | 05                  |                                                                                                    |                                                                                                    |                      |                  |                       |          | * 8     |
|------------------------------------------|-----------------------------------------------------------------------------------------------|----------------------------------------------------------------------------------------------------|---------------------|----------------------------------------------------------------------------------------------------|----------------------------------------------------------------------------------------------------|----------------------|------------------|-----------------------|----------|---------|
| Principal<br>10 Inicio<br>10 Perfil      | ^                                                                                             | soucr                                                                                                    | bació               | n de Solicitudes de Salida                                                                                     |                                                                                                    |                      |                  | /er todas la solic    | itudes d | Q. C    |
| Permisos<br>Solicitudes de<br>Aprobación |                                                                                               |                                                                                                    | Nro.                | Datos del solicitante                                                                                          | Permise                                                                                                    | Cite                 | Feche aprobación | Observar Re<br>Estado | Accion   | Aprobor |
| Asistencias                              |                                                                                               |                                                                                                    | ,                   | THEIMA IRIDA VELARREAL MONROY<br>TECHICO DE REQUIMENTO Y ANALSIS I<br>AREA DE FORTALECIMENTO EN ORSTON DISITAL | PERMISO OFICIAL<br>CITAR Millonces (n.o.)<br>Fecha: 10/06/2024<br>Hore Inicite M:30 - Hore fire 15:34                                                      | aoettic/55/0094/2024 |                  | ANULADO               | 0        | ~       |
|                                          | MARCO ANTONO VELABQUEZ CAMACHO<br>2 reor. de destrio concernua.<br>ABLA DE DISEÑO TECNOLÓGICO | PERMISO OFICIAL<br>PERMISO OFICIAL POR HORAS (P.O.)<br>Peches 18/08/2824<br>Here tracis 08.00 - Hore Re; 12.30 | AGETIC/55/0202/2024 | 16/08/2024                                                                                                    | MODIFICADO                                                                                                    | 0                    | ~                |                       |          |         |
|                                          |                                                                                               |                                                                                                    | 3                   | LENNY LUZ SIRPA CARAZAS<br>TECNICO EN CONTROL DE CALIDAD<br>AREA DE DISERO TECNOLOSICO                         | VACACIONES<br>-<br>Feche: 20/08/2024<br>Here Inicio: 09:50 - Hore Re: 12:30                                                                                | AGETIC/55/0221/2024  | 20/08/2024       | CUMPLE                | ۲        | ~       |
|                                          |                                                                                               |                                                                                                    | 4                   | LENNY LLE SIRPA CARAZAS<br>TECHICO EN CONTROL DE CALEAD<br>AREA DE DIBEÑO TECNOLOGICO                          | PERMISO OFFICIAL<br>PERMISO OFFICIAL POR HORAS (P.O.)<br>Fechet 114/08/2028<br>Hore thicid: 0930 - Hore Stril 10.00                                        | AGETIC/55/0222/2024  | 20/08/2024       | CUMPLE                | 0        | ~       |
|                                          |                                                                                               |                                                                                                    | 5                   | MARCO ANTONO VELASQUEZ CAMACHO<br>PROF. DE DISIÑO CONCEPTUAL<br>AREA DE DISEÑO TECNOLOSICO                     | LICENCIA ANUAL - AEUNTOS PERSONALES<br>Abuntos personales (máximo 2 días máriles en elaño) (l)<br>Pecne: 12/08/2024<br>Horg Inicio: 05:00 - Horg In: 12:30 | AGETIC/55/0173/2024  | 07/08/2024       | ACEPTADO              | 0        | ~       |

- En la opción "SOLICITUDES", se visualizará todas las solicitudes realizadas por los funcionarios dependientes.

| EK CAPIEARA Sistema de       | Recursos Humanos |      |                                                                                                    |                                                                                                    |                     |                  |                  |            | * 6    |
|------------------------------|------------------|------|----------------------------------------------------------------------------------------------------|----------------------------------------------------------------------------------------------------|---------------------|------------------|------------------|------------|--------|
| Principal                    | Aprob            | ació | n de Solicitudes de Salida                                                                                           |                                                                                                    |                     |                  |                  |            | 9. C   |
| Perfil                       | SOUCITU          | DES  | ANJ, ACIÓN/MODIFICACIÓN                                                                                              |                                                                                                    |                     |                  | er todas la soli | citudes de | salida |
| Permisos                     |                  |      |                                                                                                    |                                                                                                    |                     |                  | Observar B       | ichazar J  | prober |
| Solicitudes de<br>Aprobación |                  | Nro. | Datos del solicitante                                                                                                | Permise                                                                                                    | Cite                | Feche aprobación | Estado           | Acciones   |        |
| Asistencias                  |                  | 1    | THELMA FRIDA VELLARREAL MONRROY<br>TECHICO DE SEGUMIENTO Y ANALSIS II<br>AREA DE FORTALECIMIENTO EN OLSTICIN DIXITAL | PERMISO OFICIAL<br>CITARA MEDICAS (7:0.)<br>Feche: 10/06/2024<br>Hore Inicia: 16:30 - Hore fm: 15:34                                                        | AGETIC/55/0094/2024 |                  | ANULADO          | Θ,         |        |
|                              |                  | 2    | MARCO ANTONIO VELASQUEZ CAMACHO<br>PROF. DE DISTRIO CONCEPTUAL<br>AREA DE DISERIO TECNOLOGICO                        | PERMISO OFICIAL<br>PERMISO OFICIAL POR HORAS (P.O.)<br>Peches 10/08/2024<br>Hora 10020 08:00 - Hora 8trs 12:30                                              | AGETIC/SS/0202/2024 | 16/08/2024       | MODIFICADO       | 0 /        | ,<br>, |
|                              |                  | 3    | LENNY LLZ SIEPA CARAZAS<br>TECNICO EN CONTECI. DE CALEAD<br>AREA DE DISERO TECNOLOSICO                               | VACACIONES<br>-<br>Feicher: 20/08/2024<br>Heret Inteller: 02:00 - Horei fire: 12:00                                                                         | AGETIC/SS/0221/2024 | 20/08/2024       | CUMPLE           | 0 /        | r.     |
|                              |                  | 4    | LENNY LLZ SIRPA CARAZAS<br>TECNICO EN CONTINUE DE CALEAD<br>AREA DE DIBERO TECNOLOSICO                               | PERMISIO OFICIAL<br>PERMISIO OFICIAL POR HORAS (P.O.)<br>Fecho: 11/08/2024<br>Hora Inicio: 0810 - Hora fin: 11:00                                           | AGETIC/55/0222/2024 | 20/08/2024       | CUMPLE           | 0 /        | ~      |
|                              | •                | 5    | MARCO ANTONIO VELASQUEZ CAMACHO<br>PROF. DE DISTRIO CONCEPTUAL<br>AREA DE DIBERO TECNOLORICO                         | LICENCIA ANUAL - AEUNTOS PERSONALES<br>Asuntos perionalis (Máximo 2 días márties en elaño) (l)<br>Peche: 12/08/2024<br>Hora Inicia: 05:00 - Hora Inic 12:30 | AGETIC/55/0173/2024 | 07/08/2024       | ACEPTADO         | 0 /        | , -    |

- Elige ver detalles, (icono en forma de ojo) en la columna de "acciones", este desplegará una ventana con el detalle de la solicitud realizada. En la parte inferior de esta ventana se tiene lo siguiente: "cerrar", "rechazar", "observar" y "aprobar".

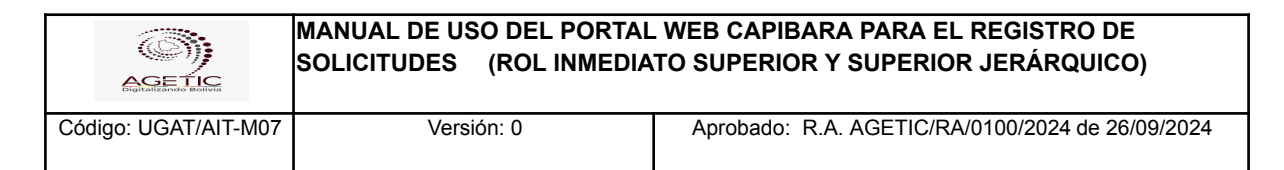

| Invested   Invested   Inves                                                                                                    | EX CAPITARA Sistema de Re                     | ecursos Humanos                    | -                                                                                                    |                                                                                       |                  |                   | * (             | 8. |
|----------------------------------------------------------------------------------------------------|-----------------------------------------------|------------------------------------|----------------------------------------------------------------------------------------------------|---------------------------------------------------------------------------------------|------------------|-------------------|-----------------|----|
| I refi   Remises   I de la C A DI   I de la C A DI   I de la C DI   I de la C DI   I de la C DI   I de la C DI   I de la C DI   I de la C DI   I de la C DI <td< th=""><th>Principal</th><th>Aprobación de S</th><th>Detalle de la Solicitud de Salida</th><th>×</th><th></th><th></th><th>٩٥</th><th></th></td<>                                                                                                    | Principal                                     | Aprobación de S                    | Detalle de la Solicitud de Salida                                                                                         | ×                                                                                     |                  |                   | ٩٥              |    |
| Address de la selicitades de la selicitad de selide   Address de la selicitad de selide   Address de la selicitad de selide   Address de la selicitad de selide   Permis   Address de la selicitad de selide   Permis   Address de la selicitad de selide   Permis   Permis  <                                                                                                    | Perfil                                        |                                    | Datos del solicitante                                                                                                    | 1 de 10 🗧 🗧                                                                           | <b>2</b> v       | er todas la solic | tudes de salida |    |
| Bit Asstencios       1       University<br>array of<br>array of<br>arra | E Solicitudes de<br>Aprobación<br>Asistencias | Nrs. Dotos de                      | Funcionatio<br>LENNY LUZ SIRPA CARAZAS<br>Puesto<br>TECNICO EN CONTROL DE CALIDAD                                         | Número de documento<br>8327/07<br>Unidad arganizacional<br>AREA DE DISEÑO TECNOLOGICO | Fechs aprobación | Estoria           | Acciones        |    |
| Mohio       upudition       upudition                                                                                                    |                                               | I TECHNOL<br>1 TECHNOL<br>AREA DE  | UII<br>Datos de la solicitud de solida<br>Permiso<br>PENNISO CIPCUA,                                                      | Justificación                                                                         | •                | ENVIADO           | 9~              |    |
| A CORREL     A CORREL       A CORREL     A CORREL       A CORREL     A                                                                                                    |                                               | THELMA<br>2 TECHICO<br>AREA DE     | Motivo<br>capacitacion en sistema capibara<br>r<br>Fecha de creación<br>20/08/2024                                        | Lugar<br>ministerio de la presidencia                                                 |                  | ANULADO           | • ~             |    |
| 4         20/06/2024         17:00         19:00         20/08/2024         CUMPLE         0         0           4         HEINED I<br>MERINDO I         Certar         Rechazar         Observor         Aceptar         0         0           5         HEINED I HOUSE HOUSE IN CONCOLORIZO         Penne: 15/08/2024         Aceptar         Aceptar         0         0                                                                                                    |                                               | MARCO<br>3 PROV. DE<br>AREA DE     | DETALLI<br>E 6<br>Fecho Hora inicio                                                                                       | PERMISO<br>Hora fin                                                                   | 16/08/2024       | MODIFICADO        | · ~             |    |
| Exercise     Exercise                                                                                                    |                                               | 4 TECHNY U<br>4 TECHNOO<br>AMEA DE | 120/68/2024 17:00                                                                                                    | 18:00                                                                                 | 20/08/2024       | CUMPLE            | • ~             |    |
|                                                                                                    |                                               | 5 TECNICO<br>ANEA DE               | Certar<br>0 ENCONTROL BE CALIDAD<br>EDBERG TECHNOLOGICO<br>Harra Technologico<br>Harra Technologico<br>Harra Technologico | Rechazer Observer Acepter<br>AGETIC (SS.(0222)2024)<br>Inc 11:00                      | 20/08/2024       | CUMPLE            | • ~             |    |

- Elegir "Cerrar", para cerrar la ventana.

| Et CAPIBARA Sistema de Rec | cursos Humanos    |                                                                                                 |                                                                                       |                 |                  |                                    | * <b>e</b> -                     |
|----------------------------|-------------------|-------------------------------------------------------------------------------------------------|---------------------------------------------------------------------------------------|-----------------|------------------|------------------------------------|----------------------------------|
| Principal                  | Aprobación d      | de So <sup>r</sup><br>Detalle de la Solicitud de Salida                                         |                                                                                       | ×               |                  |                                    | Q C                              |
| Perfil Permisos            |                   | NULACIÓ<br>Datos del solicitante                                                                |                                                                                       | 1 de 10 < .>    | 2 v              | er todas la solici<br>Otsenutr Rec | tudes de salida<br>hanor Aprobar |
| Asistencias                | Nrs. Dr           | Functionario<br>etos del ELENNY LUZ SIRPA CARAZAS<br>Puesto<br>TECNICO EN CONTROL DE CALIDAD    | Número de documento<br>8327107<br>Unidad organizacional<br>AREA.DE DISEÑO TECNOLOGICO |                 | Fechs aprobación | Estado                             | Acciones                         |
| El Asistencias             |                   | ENITEUL<br>EDITEO I<br>Datos de la selicitud de salida<br>Mermiso<br>Permiso<br>PERMISO OFICIAL | Justificación<br>PERMISO OFICIAL POR HORAS (P.O.)                                     |                 |                  | ENVIADO                            | © ~                              |
|                            | 11<br>2 11<br>44  | HELMA F<br>capacitacion en sistema capibara<br>sea erri<br>Fecha de creación<br>20/08/2024      | Lugar<br>ministerio de la presidencia                                                 |                 |                  | ANULADO                            | • ~                              |
|                            | 3 19<br>2         | NARCO A<br>NOF. DE D<br>Rea DE D<br>Fecho                                                       | DETALLE PERMISO<br>Hora inicio Hora fin                                               |                 | 16/08/2024       | MODIFICADO                         | ⊚ ~                              |
|                            | 4 18<br>4 18      | 20/08/2024<br>ECHIDO 6<br>REA DE CO                                                             | 12:00 19:00                                                                           |                 | 20/08/2024       | CUMPLE                             | • ~                              |
|                            | 11E<br>5 TR<br>A1 | Certor<br>ECNICO EN CONTROL LE CALIDAD<br>REA DE DIRE RIG TECNOLOGICO<br>Histo IN               | Rechazar C<br>15/08/2024<br>ISON 0530 - Hora Brc 1130                                 | Aceptor Aceptor | 20/08/2024       | CUMPLE                             | • ~                              |

- Elegir "Rechazar", para rechazar la solicitud.

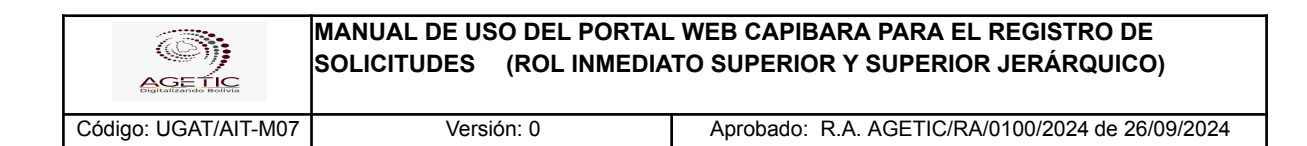

| Er CAPIBARA Sistema de Recu | rsos Humanos |                                      |                                                                          |                                  |                                                                                            |             |                        |                  |                 | _          | * 6       | 2 |
|-----------------------------|--------------|--------------------------------------|--------------------------------------------------------------------------|----------------------------------|--------------------------------------------------------------------------------------------|-------------|------------------------|------------------|-----------------|------------|-----------|---|
| Principal                   | Aprobaciór   | n de So                              | Detaile de la Solicitud de Salida                                        |                                  |                                                                                            |             | ×                      |                  |                 |            | Q C       |   |
| Perfi                       | SOUCITUDES   | ANJLACIÓ                             | Detaile de la solicitud de salida                                        |                                  |                                                                                            | 1 dia 10    |                        |                  | er todas la sol | icitudes ( | ie salida |   |
| Permisos                    |              |                                      | Datos del solicitante                                                    |                                  | Novem de documento                                                                         | There is    |                        |                  |                 |            |           |   |
| Aprobación Asistencias      | □ Nro.       | Datos del v                          | PURCHANG<br>LENNY LUZ SIRPA CARAZAS<br>Puesto                            |                                  | 8327107<br>Unidad organizacional                                                           |             |                        | Fechs aprobación | Estado          | Accier     | ies       |   |
| El Asistencias              | <b>•</b> •   | LENNY LUR<br>TECNICO E<br>AREA DE DI | TECNICO EN CONTROL DE CALIDAD<br>Datos de la solicitud de salida         |                                  | AREA DE DISENO 1ECNOLOGICO                                                                 |             |                        |                  | ENVIADO         | 0          | ~         |   |
|                             |              | THELMA P                             | Permiso<br>PERMISO OFICIAL<br>Motivo<br>conceltacion en sistema conibora |                                  | Justificación<br>PERMISO OFICIAL POR HORAS (P.O.)<br>Lugar<br>ministerio de la presidencia |             |                        |                  |                 |            |           |   |
|                             | 2            | TECNICO E<br>AREA DE FR              | Fecha de creación<br>20/08/2024                                          | Fecha de creación<br>20/08/2024  |                                                                                            |             |                        | ANULADO          | Θ               | ~          |           |   |
|                             | 3            | MARCO A<br>PROF. DE D                |                                                                          | DETALLI                          | PERMISO                                                                                    |             |                        | 16/08/2024       | MODIFICADO      | ۲          | ~         |   |
|                             |              | AREA DE D                            | Fecho                                                                    | Hora înicio                      | Hora Tin                                                                                   |             |                        |                  |                 |            |           |   |
|                             | 4            | LENNY LUT<br>TECNICO E<br>AREA DE DI | 20/08/2024                                                               | 17:00                            | 19:00                                                                                      |             |                        | 20/08/2024       | CUMPLE          | 0          | ~         |   |
|                             |              | LENNY LUT                            |                                                                          |                                  | Rechazar                                                                                   | Observar    | Aceptor                | 20/08/2024       | CUMPLE          | 0          | ~         |   |
|                             |              | AREA DE DI                           | SERIO TECNOLOGICO Hara Inic                                              | s/08/2034<br>:ka: 09:10 - Hona I | Inc 11:00                                                                                  | and that at | at a search a search a | Tologiana.       |                 |            |           |   |

- posterior confirmación de la acción "Si, rechazar".

| EX CAPIBALA Sistema de Recu  | rics numanos 👋                                                                                                    | <b>Q</b> ~ |  |  |  |  |  |  |  |  |  |
|------------------------------|----------------------------------------------------------------------------------------------------|------------|--|--|--|--|--|--|--|--|--|
| Principal                    | Aprobación de Solicitudes de Salida                                                                                                    | c          |  |  |  |  |  |  |  |  |  |
| Pertil<br>Permisos           | soucruoze ANUAción Vertodos lo solicitades de solid                                                                                                    |            |  |  |  |  |  |  |  |  |  |
| Solicitudes de<br>Aprobación | Nes. Dotes del soficitantes     Perrelao     Cite     Teche aproposition     Estado     Acciones                                                                                                    |            |  |  |  |  |  |  |  |  |  |
| Asistencias                  | LENNY LUC SIRFA CARAZAS PREMISO OFICIAL FOR HORAS (PG.)                                                                                                    |            |  |  |  |  |  |  |  |  |  |
|                              | s datá seguro de rechozar la solisitud de solida?                                                                                                    |            |  |  |  |  |  |  |  |  |  |
|                              | Маясо Антоно VELASOLET САМАСНО         РЕБНИБО ОПСКАЕ<br>изавало опскае пов нокака (Pic.)         Аритис / 55 (0202/2624         15/08/2024         МООРСАВО         Ф           3         Иното 1000000000         Накива (Pic.)         Аритис / 55 (0202/2624         15/08/2024         МООРСАВО         Ф         Ф                                                                                                    |            |  |  |  |  |  |  |  |  |  |
|                              | LEVEN LUZ SIEFA CARAZAS VACACIORES<br>4 TECHICO DE CONERCO DE CALUIDO FISIO DECINICO DE CALUIDO FISIO DE DEVENSIO DE DEVENSIONE DE DEVENSIONE DE DEVENSIONE DE DE DEVENSIONE DE DEVENSIONE DE DE DE DEVENSIONE DE DE DE DE DE DE DE DE DE DE DE DE DE |            |  |  |  |  |  |  |  |  |  |
|                              | PEMBOORCIAL PERMEDORICIAL                                                                                                    |            |  |  |  |  |  |  |  |  |  |

- Elegir Observar, para observar la solicitud.

| AGE                  | MANUAL DE USO DEL PORTAL<br>SOLICITUDES (ROL INMEDIA | - WEB CAPIBARA PARA EL REGISTRO DE<br>TO SUPERIOR Y SUPERIOR JERÁRQUICO) |
|----------------------|------------------------------------------------------|--------------------------------------------------------------------------|
| Código: UGAT/AIT-M07 | Versión: 0                                           | Aprobado: R.A. AGETIC/RA/0100/2024 de 26/09/2024                         |

| E CAPISARA Bisterna de Re | cursos Humanos        |                                            |             |                                                     |               |   |              | * 🗛 -                 |
|---------------------------|-----------------------|--------------------------------------------|-------------|-----------------------------------------------------|---------------|---|--------------|-----------------------|
| Principal                 | Aprobación de So      | the standard state                         |             |                                                     |               |   |              | 9.0                   |
| Inicio                    |                       | Detalle de la Solicitud de Salida          |             |                                                     | ×             |   |              |                       |
| Permisos                  | SOLICITUDES ANULACIÓ  |                                            |             |                                                     | ldel < >      |   | Ver todas la | solicitudes de salida |
| B Solicitudes de O        |                       | Funcionario<br>LENNY UZ SEPA CARAZAS       |             | Número de documento<br>8227107                      |               |   | Observor     | Rechasor Aprobar      |
| Asistencias               |                       | Puesto<br>TECNICO EN CONTROL DE CALIDAD    |             | Unided organizacional<br>AREA DE DISEÑO TECNOLOGICO |               |   |              |                       |
| III Asistoncias           | T NICHA               | Datas de la solicitud de solida            |             | intificación                                        |               |   | ENMADO       | 0 M                   |
|                           |                       | PERMISO OFICIAL                            |             | PERMISO OFICIAL FOR HORAS (P.O.)                    |               | _ |              |                       |
|                           | Films par página 10 + | Nativa<br>capacitacion en sistema capibara |             | tugar<br>ministerio de la presidencia               |               |   |              | 1-1 de 1 < >          |
|                           |                       | Fecha de creación<br>20/08/2024            |             |                                                     |               |   |              |                       |
|                           |                       |                                            | DETALLER    | PERMISO                                             |               |   |              |                       |
|                           |                       | Fecha                                      | Hora inicio | Horafin                                             |               |   |              |                       |
|                           |                       | 20/08/2024                                 | 17.00       | 19:00                                               |               |   |              |                       |
|                           |                       | Cerrar                                     |             | Recharar                                            | ervar Aceptar |   |              |                       |
|                           |                       |                                            |             |                                                     |               |   |              |                       |

- Realizar la observación en el recuadro y confirmar la acción "Observar".

| ES CAPIBARA Sistemu de Rec    | ursos Humanos                                                                     |                              |                       | * 🗛 -                              |
|-------------------------------|-----------------------------------------------------------------------------------|------------------------------|-----------------------|------------------------------------|
| Principal                     | Aprobación de Solicitudes de                                                      | Salida                       |                       | ۹.0                                |
| Permisos                      |                                                                                   |                              |                       | Ver todas la solicitudes de solida |
| Solicitudes de     Aprobación | Nrs. Dotes del solicitente                                                        | Parries                      | Cite Fechs sprobación | Estado Acciervis                   |
| Alittoncias                   | IERNY JUZ SIPA CARAZAS<br>III.CHICO IN CONVICI III CA<br>AREA DE EMENO TECNICIONI | Observar solicitud de salida | × .                   | INMADO 🕢 🗸                         |
|                               | Mas por pógina   10 +                                                             |                              |                       | 3+1 de l < 🕠                       |
|                               |                                                                                   | Cancelor                     | Claservor             |                                    |
|                               |                                                                                   |                              |                       |                                    |
|                               |                                                                                   |                              |                       |                                    |
|                               |                                                                                   |                              |                       |                                    |
|                               |                                                                                   |                              |                       |                                    |

- La solicitud se visualizará en la pantalla para seguimiento correspondiente.

| CON                  | MANUAL DE USO DEL PORTAL | . WEB CAPIBARA PARA EL REGISTRO DE               |
|----------------------|--------------------------|--------------------------------------------------|
| AGE TIC              | SOLICITUDES (ROL INMEDIA | TO SUPERIOR Y SUPERIOR JERÁRQUICO)               |
| Código: UGAT/AIT-M07 | Versión: 0               | Aprobado: R.A. AGETIC/RA/0100/2024 de 26/09/2024 |

| EK CAPIBARA Sistema de l     | Recursos Hum | anos    |                                                                                                    |                                                                                                    |                     |                  |                    | * 8              |
|------------------------------|--------------|---------|----------------------------------------------------------------------------------------------------|----------------------------------------------------------------------------------------------------|---------------------|------------------|--------------------|------------------|
| Principal                    | Apr          | obaci   | ón de Solicitudes de Salida                                                                                         |                                                                                                    |                     |                  |                    | ۹.0              |
| Perfil Permisos              | sou          | CITUDES | anulación/wodificación                                                                                              |                                                                                                    |                     |                  | fer todas la solic | studes de salida |
| Solicitudes de<br>Aprobación | 1            | Niro    | Datos del selicitante                                                                                               | Permise                                                                                                    | Cito                | Fecha aprobación | Estorio            | Acciones         |
| Asistencios                  |              | 1       | LENNY LUE SHPA CARAZAS<br>TECNICO IN CONTROL DE CALIDAD<br>AREA DE DEIRO TECNICI DOICD                              | PERMISCI OFICIAL<br>PERMISCI OFICIAL POR HORAE (PLS.)<br>Fecha: 20/08/2824<br>Hora Incio: 17:09 – Hora fin: 18:09                     | AGETIC/25/0228/2024 | 21/08/2024       | APROUADO           | ø ~              |
|                              |              | 2       | MARCO ANTONO VELABQUEZ CAMACHO<br>PROF. DE DISEÑO CONCEPTUAL<br>ANTA DE DISEÑO TECNOLOGICO                          | PERMISIO OFFICIAL<br>PERMISIO OFFICIAL POR INDEAE (P.C.)<br>Pecha: 20/08/2014<br>Hora India: 08:50 - Hora (18: 10:00                  | NOETIC/55/6227/2024 | 21/08/2024       | APROBADO           | ⊚ ~              |
|                              |              | э       | MARCO ANTONO VELASQUEZ CAMACHO<br>PROF. DE DISEÑO CONCEPTUAL<br>AREA DE DISEÑO TECNOLOGICO                          | PERMISO OFICIAL<br>PERMISO OFICIAL POR HOBAS (P.O.)<br>Feche: 11/08/2004<br>Hora Inicio: 18:39 - Hora fin: 19:00                      | AGETIC/98/0226/2024 | 21/08/2024       | APROBADO           | ⊚ ~              |
|                              |              | 4       | LENYY LUZ SHPA CARAZAS<br>TECNECI IN CONTROL DE CAUDAD<br>ARLA DE DISEÑO TECNOLOGICO                                | PERMISIC OFFICIAL POR HORAS (P.O.)<br>PERMISIC OFFICIAL POR HORAS (P.O.)<br>Feches 31/08/32024<br>Hore Instato: DREC – Here the 12:30 |                     | -                | OBSERVADO          |                  |
|                              |              | 5       | THEIMA FRIDA VILLARREAL MONRROY<br>TECNICO DE SEGUIMENTO Y ANALISIS II<br>AREA DE FORTALECIMENTO EN GESTION DIOITAL | PERMISO OFICIAL<br>CITAS MÉDICAS (P.O.)<br>Feche: Ityl (el/2024<br>Hore Itolcio: 14:32 - Hore fin: 15:34                              | AGETIC/SS/0094/2024 | -                | ANULADO            | • ~              |

- Elegir Aprobar, para aprobar la solicitud.

| EK CARDARA Sistema de Recu | ursos Humanos           |                                            |                          |                                  |               |        |             | * 😫 -                   |
|----------------------------|-------------------------|--------------------------------------------|--------------------------|----------------------------------|---------------|--------|-------------|-------------------------|
| Principal                  | Aprobación de So        | p-1                                        |                          |                                  |               |        |             | 9. C                    |
| Inicio                     |                         | Detalle de la Solicitud de Salida          |                          |                                  | ×             |        |             |                         |
| PerSi                      | SOLICITUDES ANULACIÓ    |                                            |                          |                                  | 2 de 2 K >    |        | Ver todas k | a solicitudes de salida |
| Permisos                   |                         | Datos del solicitante                      |                          |                                  |               |        |             | Rechard Aprobar         |
| Aprobación                 | Hes. Datos d            | Funcionario<br>LENNY LUZ SIRPA CARAZAS     | Número d<br>8327107      | e documento                      |               | exción | Estado      | Acciones                |
| Asistencios                |                         | Puesto<br>TECNICO EN CONTROL DE CAUDAD     | Unided or<br>AREA DE D   | janizacional<br>SEÑO TECNOLOGICO |               |        |             |                         |
| Asistencios                | 1 PROF.C                | Datos de la solicitud de salida            |                          |                                  |               |        | ENVIADO     | Θ ~                     |
|                            | _                       | Permiso<br>PERMISO OFICIAL                 | Justificaci<br>PERMISO C | ón<br>FICIAL POR HORAS (P.O.)    |               |        |             |                         |
|                            | LENNY<br>Z TECNIC       | Motivo<br>capacitacion en sistema capibara | Lugar<br>ministerio      | de la presidencia                |               |        | ENVIADO     | o ~                     |
|                            | AREA D                  | Fecha de creación<br>20/08/2024            |                          |                                  |               |        |             |                         |
|                            | ritas por página 🛛 10 👻 |                                            | DETALLE PERMISO          |                                  |               |        |             | 1-2 de 2 < 🗇            |
|                            |                         | Fecha                                      | Hora Inicio              | Hora fin                         |               |        |             |                         |
|                            |                         | 20/08/2024                                 | 17:00                    | 19:00                            |               |        |             |                         |
|                            |                         |                                            |                          |                                  |               |        |             |                         |
|                            |                         | Cerrar                                     |                          | Rechazar Obs                     | ervar Aceptar |        |             |                         |
|                            |                         |                                            |                          |                                  |               |        |             |                         |

- Posterior confirmación de la acción "Si, aprobar".

| AGE                  | MANUAL DE USO DEL PORTAL<br>SOLICITUDES (ROL INMEDIA | WEB CAPIBARA PARA EL REGISTRO DE<br>TO SUPERIOR Y SUPERIOR JERÁRQUICO) |
|----------------------|------------------------------------------------------|------------------------------------------------------------------------|
| Código: UGAT/AIT-M07 | Versión: 0                                           | Aprobado: R.A. AGETIC/RA/0100/2024 de 26/09/2024                       |

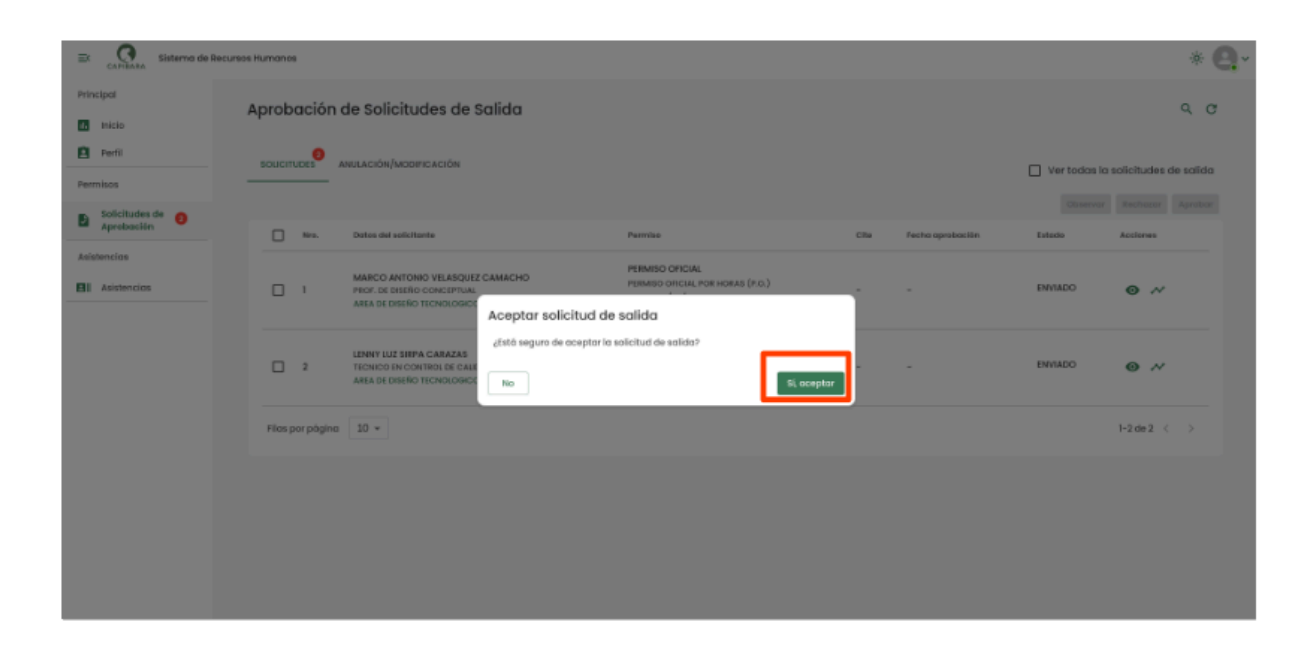

- La solicitud se visualizará en la pantalla para seguimiento correspondiente.

| Ex CAPIBARA Sistema de          | Recursos Hun                        | nanos                             |                                                                                                    |                                                                                                    |                                                                                                    |                     |            | 1         | • 8 |  |
|---------------------------------|-------------------------------------|-----------------------------------|----------------------------------------------------------------------------------------------------|----------------------------------------------------------------------------------------------------|----------------------------------------------------------------------------------------------------|---------------------|------------|-----------|-----|--|
| Principal                       | Aprobación de Solicitudes de Salida |                                   |                                                                                                    |                                                                                                    |                                                                                                    |                     |            |           |     |  |
| Perfil                          | 50                                  | SCUCITUDES ANULACIÓN/MODIFICACIÓN |                                                                                                    |                                                                                                    |                                                                                                    |                     |            |           |     |  |
| Solicitudes de<br>Aprobación    |                                     | Niro.                             | Datos del solicitante                                                                                               | Pormise                                                                                                    | Cite                                                                                                    | Fecha aprobación    | Estado     | Acciones  |     |  |
| Aalstenolos<br>Bill Asistencios |                                     |                                   | LENRY LUZ SIRPA CARAZAS<br>TECNO E IN CONTROL DE CALIDAD<br>ARIA DI DEIRO I I CINELOSCO                             | PERMISO OFICIAL<br>PERMISO OFICIAL FOR HORAS (n.c.)<br>Factor: 24(58)/3236<br>Hora Inicio: (7.00 - Hora fin: 18:00   | AGETIC/55/6228/2024                                                                                                | 21/08/2024          | AFROUADO   | ø ~       |     |  |
|                                 |                                     |                                   | 2                                                                                                    | MARCO ANTONO VELADQUEZ CAMACHO<br>PROF. DE DISEÑO CONCEPTUAL<br>ANTA DE DISEÑO TICNOLÓDICO                           | PRIMISO OFICIAL<br>PRIMISO CREAM POR HORAE (P.C.)<br>Poche: 20/06/2024<br>Hora Incole: 06:00 - Hora Inc No.00      | AGETIC/58/0227/2024 | 21/08/2024 | AFROUADO  | Θ~  |  |
|                                 |                                     | c                                 | MARCO ANTONO VELASQUEZ CAMACHO<br>PEOL DE DISTÃO CONCEPTUAL<br>ANTA DE DISTÂO TECNOLÓGICO                           | PERMISIO OFICIMI<br>PERMISIO OFICIMI, POR HORAS (P.O.)<br>Feche: 21/08/2524<br>Hora Inticis: 15:33 - Hora fin: 15:00 | AGETIC/88/0226/2024                                                                                                | 21/08/2024          | APROBADO   | ⊚ ~⁄      |     |  |
|                                 |                                     |                                   | 4                                                                                                    | LENNY LUZ SIPA CARAZAS<br>TECNICO EN CONTROL DE CALDAD<br>AREA DE DISEÑO TECNICIOGICO                                | PERMISIO OFICIAL<br>PERMISIO OFICIAL POR HORAS (P.O.)<br>Fecha: 21/08/2524<br>Noro Inkino. DB ED – Noro Ite: 12:30 |                     |            | OBSERVADO | Θ ~ |  |
|                                 |                                     | 5                                 | THELMA, FRIDA VILLARREAL MONRROY<br>TECNICO DE SEGUMENTO Y ANALISIS II<br>AREA DE FORTALECIMENTO EN GESTION DISITAL | PERMISO OFICIAL<br>CITAS MEDICAS (P.O.)<br>Fehm: Iol/16/2024<br>Hore Inlicit: 14:38 - Here fin: 15:34                | AGETIC/SS/0094/2024                                                                                                |                     | ANULADO    | Θ ~       |     |  |

#### 4.2. Procedimiento de "Anulación/Modificación"

- Elige la opción de "Anulación/Modificación"
- En la opción de "ANULACIÓN/MODIFICACIÓN" contarás con las opciones de "Cerrar", "Rechazar", "Observar" y "Aprobar" la solicitud realizada por el funcionario

| (S)<br>Age 1                       |                             |            | MAN<br>SOL | IUAL DE USO<br>ICITUDES                                                               | O DEL PORTA<br>(ROL INMEDI/                               | L WEB CAPIB<br>ATO SUPERIO                                                  | ARA I<br>R Y S | PARA EL R<br>UPERIOR J  | EGISTRO<br>IERÁRQI | ) DE<br>JICO)            |
|------------------------------------|-----------------------------|------------|------------|---------------------------------------------------------------------------------------|-----------------------------------------------------------|-----------------------------------------------------------------------------|----------------|-------------------------|--------------------|--------------------------|
| Código: UGAT                       | go: UGAT/AIT-M07 Versión: 0 |            |            |                                                                                       |                                                           | Aprobado:                                                                   | R.A. A         | GETIC/RA/0 <sup>2</sup> | 100/2024 d         | e 26/09/2024             |
| Ξ< CAPIBARA Sistemα de R           | ecursos                     | Humanos    |            |                                                                                       |                                                           |                                                                             |                |                         |                    | * 🝳 -                    |
| Principal                          | ļ                           | Aproba     | ción de    | Solicitudes de Sali                                                                   | da                                                        |                                                                             |                |                         |                    | QC                       |
| Perfil                             |                             | SOLICITUDE | S ANULA    | CIÓN/MODIFICACIÓN                                                                     |                                                           |                                                                             |                |                         | Ver todas          | la solicitudes de salida |
| Permisos<br>Solicitudes de         |                             |            | Nro.       | Datos del solicitante                                                                 | Permis                                                    | 10                                                                          | Cite           | Fecha aprobación        | Estado             | Acciones                 |
| Aprobación Asistencias Asistencias |                             | ~          | 1          | THELMA FRIDA VILLARREAL M<br>RESPONSABLE DE DISEÑO TECN<br>AREA DE DISEÑO TECNOLOGICO | IONRROY PERMI:<br>IOLOGICO CITAS<br>O Fecha:<br>O Hora Ir | SO OFICIAL<br>MÉDICAS (P.O.)<br>10/06/2024<br>hiclo:14:30 - Hora fin: 15:34 | -              | -                       | CUMPLE             | • ~                      |
|                                    |                             | Filas por  | página 1   | 0 -                                                                                   |                                                           |                                                                             |                |                         |                    | 1-1 de 1 < >             |
|                                    |                             |            |            |                                                                                       |                                                           |                                                                             |                |                         |                    |                          |
|                                    |                             |            |            |                                                                                       |                                                           |                                                                             |                |                         |                    |                          |
|                                    |                             |            |            |                                                                                       |                                                           |                                                                             |                |                         |                    |                          |
|                                    |                             |            |            |                                                                                       |                                                           |                                                                             |                |                         |                    |                          |
|                                    |                             |            |            |                                                                                       |                                                           |                                                                             |                |                         |                    |                          |
|                                    |                             |            |            |                                                                                       |                                                           |                                                                             |                |                         |                    |                          |

# 5. Verificación de Asistencia

#### 5.1. Asistencia:

- En "Asistencia" podrás visualizar el reporte o detalle de asistencia del Funcionario a su cargo como ser Atrasos, Ausencias, Inasistencias, Omisiones, Vacaciones.

| EX CAPIDARA Sistemo de R     | iecursos Humanos             |                                   |           |               |            |               |             | ÷            | * 🖲 •  |
|------------------------------|------------------------------|-----------------------------------|-----------|---------------|------------|---------------|-------------|--------------|--------|
| Principal                    | Asistencias                  |                                   |           |               |            |               |             |              |        |
| 🛃 micio                      |                              |                                   | <b>O</b>  |               | <b>9</b> 3 | N U           | ^           |              |        |
| Perfil                       |                              |                                   | Ausencias | Inasistencias | Omisiones  | Vacaciones    |             |              |        |
| Permisos                     |                              |                                   |           |               |            |               | 🖨 Esportar  | Q mear C Ber | 101COF |
| Solicitudes de<br>Aprobación | Fecho                        | Funcionaria                       | Detaile   | Marcado       | Atraso     | Observaciones | Descripción | Acciones     |        |
| Asistencios                  |                              |                                   | 69:00     |               | 0          | COMISION)     |             |              |        |
| Asistencias                  | viernes, 23 de agosto de 202 | 4 Ivan Lopez Velasco              | 12:30     |               | 0          |               |             |              |        |
|                              | Horario de Invierno          | Area De Diseño Tecnologico        | 14:30     |               | 0          |               |             | 0            |        |
|                              |                              |                                   | 00:00     |               | 0          |               |             |              |        |
|                              |                              |                                   | 109:00    |               | 0          | (Company)     |             |              |        |
|                              | viernes, 23 de agosto de 202 | 4 Lenny Luz Sirpo Carazos         | 12:30     |               | 0          | Constant)     |             |              |        |
|                              | Horario de Invierno          | Area De Diseño Tecnologico        | 14:30     |               | 0          |               |             |              | ,      |
|                              |                              |                                   | 00:00     |               | 0          |               |             |              |        |
|                              |                              |                                   | 109:00    | 08:38         | 0          |               |             |              |        |
|                              | viernes, 23 de agosto de 202 | 4 Marco Antonio Velasquez Camacho | 12:30     |               | 0          |               |             |              |        |
|                              | Horario de Invierno          | Area De Diseño Tecnologico        | 14:30     |               | 0          |               |             | 0            |        |
|                              |                              |                                   | 00:01     |               | 0          |               |             |              |        |
|                              |                              |                                   | 109:00    |               | 0          |               |             |              |        |
|                              | viernes, 23 de agosto de 202 | 4 Tania Cecilia Klinsky Fernandez | 12:30     |               | 0          | OMISION)      |             |              |        |
|                              | Horario de Invierno          | Area De Diseño Tecnologico        | 14:30     |               | ٥          |               |             | o            |        |
|                              |                              |                                   | _         |               |            | 1             |             |              |        |

- También podrás exportar, filtrar y refrescar el detalle del reporte.

| Digitalizando Bolivia            |         |                                                      |                                              |                                                               |         |         |                       |                           |                   |              |
|----------------------------------|---------|------------------------------------------------------|----------------------------------------------|---------------------------------------------------------------|---------|---------|-----------------------|---------------------------|-------------------|--------------|
| Código: UGAT/AI                  | T-M     | 07                                                   | Versión: 0 Aprobado: R.A. AGETIC/RA/0100/202 |                                                               |         |         |                       | 2024 de 2                 | 26/09/2024        |              |
| EX CAPIDARA Sistemo de           | Recurso | is Humanos                                           |                                              |                                                               |         |         |                       |                           |                   | * 🗛          |
| Principal Inicio Perfil Permisos |         | Asistenc                                             | ias                                          |                                                               |         |         | <b>0</b><br>Ausencias | <b>0</b><br>Inasistencias | () 3<br>Omisiones | Vacaciones A |
| Solicitudes de<br>Aprobación     |         | Fecha                                                |                                              | Funcionario                                                   | Detaile | Marcada | Atraso                | Observaciones             | Descripción       | Accianes     |
| Asistencios                      |         | viernes, 23 de agosto de 2924<br>Horario de invierno |                                              | Ivan Lopez Velasco<br>Area De Diseño Teonologico              | 12:3D   |         | 0                     | OMISION)                  |                   |              |
| Asistencias                      |         |                                                      |                                              |                                                               | 14:30   |         | 0                     |                           |                   | ٥            |
|                                  |         |                                                      |                                              |                                                               | 19:00   |         | 0                     |                           |                   |              |
|                                  |         |                                                      |                                              |                                                               | 12:30   |         | 0                     | OMISION)                  |                   |              |
|                                  |         | viernes,<br>Ho                                       | , 23 de agosto de 2024<br>mario de invierno  | Lenny Luz Sirpa Carazas<br>Area De Diseño Tecnologico         | 14:30   |         | 0                     |                           |                   | ø            |
|                                  |         |                                                      |                                              |                                                               | 19:00   |         | 0                     |                           |                   |              |
|                                  |         |                                                      |                                              |                                                               | 109:00  | 08:38   | 0                     |                           |                   |              |
|                                  |         | vienes                                               | 23 de agosto de 2024                         | Marco Antonio Velasquez Camacho                               | 12:30   |         | Q                     |                           |                   | 0            |
|                                  |         | He                                                   | arario de invierno                           | Area De Diseño Tecnologico                                    | 14:30   |         | 0                     |                           |                   | Ū            |
|                                  |         |                                                      |                                              |                                                               | 19:00   | _       | 0                     |                           |                   |              |
|                                  |         |                                                      |                                              |                                                               | 109:00  |         | 0                     | () OMISION                |                   |              |
|                                  |         | viernes,<br>He                                       | , 23 de agosto de 2024<br>prario de Invierno | Tania Cecilia Klinsky Fernandez<br>Area De Diseño Tecnologico | 12:30   |         | 0                     |                           |                   | •            |
|                                  |         |                                                      |                                              |                                                               | 14:30   |         | 0                     |                           |                   |              |

MANUAL DE USO DEL PORTAL WEB CAPIBARA PARA EL REGISTRO DE

SOLICITUDES (ROL INMEDIATO SUPERIOR Y SUPERIOR JERÁRQUICO)

## 6. Solución de Problemas Comunes

#### 6.1. Problemas de Acceso

(C));

- Olvidaste tu contraseña: Utiliza la opción "Recuperar contraseña" en la pantalla de acceso.
- **Problemas de autenticación**: Verifica que tu dispositivo esté conectado y que tengas acceso a internet.

#### 6.2. Errores en el Registro

- No se Registra la Entrada/Salida: Asegúrate de tener una conexión estable a internet y vuelve a intentarlo.
- Error en los Datos Registrados: Contacta al administrador del sistema para corregir cualquier error en los registros.

## 7. Soporte y Contacto

- Correo Electrónico de Soporte: soporte@agetic.gob.bo
- **Teléfono**: (+591) 2184026
- Horario de Atención: Lunes a Viernes, de 9:00 a.m. a 6:00 p.m.